# FIRE ASIDE

# STEP BY STEP SUBMITTING FOR REIMBURSEMENT

Sign up | Defensible Space Report

## 1. Setup Account

| Woodside Fire Protection District Defensible Space | e Report                                                                                                    |        |
|----------------------------------------------------|----------------------------------------------------------------------------------------------------|--------|
| A prop<br>availat                                  | perty's Defensible Space & Home Hardening Evaluation report is typically<br>ble for online viewing and download <b>48 hours</b> after an evaluation is comp                                                                                                    | leted. |
|                                                    | To access your report, please update or confirm your information                                                                                                    |        |
|                                                    | related wildfire preparedness information.                                                                                                    |        |
|                                                    | Last Name ' Phone '                                                                                                    |        |
| Woodside Fire Protection District Defensible Space | Report Email * Relation to Property                                                                                                    |        |
|                                                    | Add a password to create an account<br>and save your information (optional)                                                                                                    |        |
|                                                    | Terms and Conditions By clicking this check box, I represent I am an authorized representative (an owner, occupant, tenant, or legal representative designated by the property owner) of the property associated with the residential address entered into the form provided on this Site. |        |

The report is provided as a public service to residents of Woodside Fire District, CA. All data, requirements, and recommendations contained in the report are subject to change without notice. By clicking this check box, I acknowledge I received this notice and I agree to this Site's Privacy Policy. BACK Select Correction Checklist Woodside Fire Protection District Defensible Space Report

| Property Summary        | Property Owner Check List                                                                                                   |
|-------------------------|----------------------------------------------------------------------------------------------------|
| ▲ Defensible Space      | Property Owner Check List                                                                                                   |
| Home Hardening          | 808 Portola Road, Portola Valley, CA, USA                                                                                   |
| ⊘ Resilient             | Please use this checklist to organize an action plan to mitigate your property's wildfire hazards. When you correct an issu |
| == Correction Checklist | "check-it-off" to let us know it's complete. Don't forget - a follow up inspection may occur sometime after 30 days.        |
| 👌 Additional Resources  | Defensible Space Issues (3 lissues) Home Hardening Issues (9 lissues)                                                       |
|                         | Unresolved                                                                                                    |
| 🖶 Download / Print      |                                                                                                    |
| ≗ Profile               | Wood or wicker furniture may be vulnerable to embers (Occurrence 3)                                                         |
| Properties              | Wood or wicker furniture may be vulnerable to embers (Occurrence 2)                                                         |
| ∃ Logout                | Wood or wicker furniture may be vulnerable to embers (Occurrence 1)                                                         |
|                         | Tree requires limbing to raise canopy (Occurrence 2)                                                                        |
|                         | Patio cushions are vulnerable to embers                                                                                     |
|                         |                                                                                                    |
| Powered by              | Pending Review                                                                                                    |

#### 3. Upload photo of receipt or invoices to the item you corrected

| Before you mark this issue as resolved w<br>it took to deal with the issue. You can alw | may be vulnerable to embers<br>we need photos and additional info of how long and how much money<br>ways come back and add the info if you don't have it right now                                                                                                    |
|-----------------------------------------------------------------------------------------|----------------------------------------------------------------------------------------------------|
| Photo(s):<br>Add Photo(s)                                                               |                                                                                                    |
|                                                                                         | Freefre<br>Marken Barren Barren |

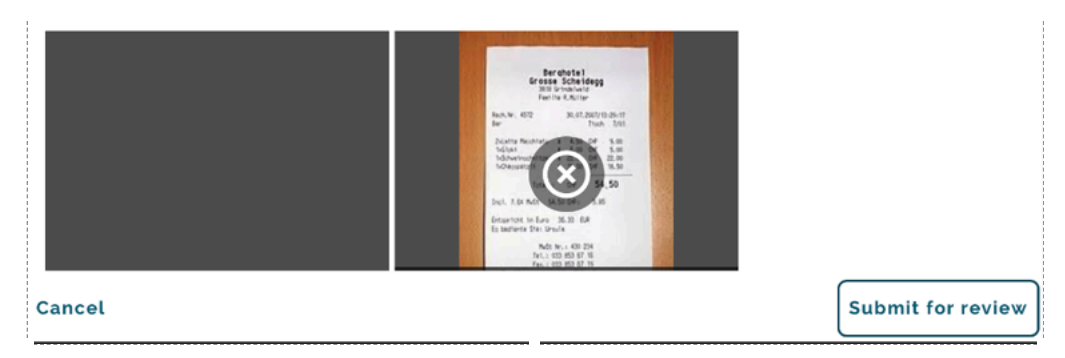

#### 4. Enter the details of the receipt and item cost breakdown.

## • Wood or wicker furniture may be vulnerable to embers

| bet. 1.0 Adv<br>Example 1.0 X.0 Example<br>In adverte to the X.0 Example<br>In the other to the X.0 Example<br>Internet to the X.0 Example<br>Internet to the |
|----------------------------------------------------------------------------------------------------|
| Your photo                                                                                                    |

Enter amount of money spent resolving the

| issue   |  |  |
|---------|--|--|
| \$2,000 |  |  |

Enter amount of time (hours) spent resolving the issue

4

#### Notes / feedback (optional)

1 - Tree removal \$1800

2 - Zone 0 plant relocation \$200

Cancel

#### Submit for review

#### 5. Submit for Review

You can always log in and check status, by reviewing the report review:

Pending Review means the inspector has not reviewed yet. Completed means it has been processed and awaiting the county to complete their review:

| Woodside Fire Protection District Defensible Space Report |                                                                     |  |
|-----------------------------------------------------------|---------------------------------------------------------------------|--|
| Property Summary                                          |                                                                     |  |
| ▲ Defensible Space                                        | Pending Review                                                      |  |
| ① Home Hardening                                          | Wood or wicker furniture may be vulnerable to embers (Occurrence 4) |  |
| ⊘ Resilient                                               |                                                                     |  |
| =\$ Correction Checklist                                  |                                                                     |  |
| 🖒 Additional Resources                                    | Completed                                                           |  |
|                                                           | Remove dead tree (Occurrence 6)                                     |  |

🖶 Download / Print

Powered by

- 홉 Profile
- B Properties
- ∃ Logout

Remove dead tree (Occurrence 5) Remove dead tree (Occurrence 4) Remove dead tree (Occurrence 3) Remove dead tree (Occurrence 2) Remove dead tree (Occurrence 1) Install address numbers that meet standard (Occurrence 2) Install address numbers that meet standard (Occurrence 1) Clear shrub(s) encroaching on roadway or driveway